#### 江苏开放大学毕设平台评阅教师操作指南

#### 一、如何登录毕设平台

网址: http://bishe.jsou.cn/grad-ucweb/index 评阅教师可用统一身份认证账号或本地账号(针对无统一 身份认证账号的老师,用户名为教师姓名拼音全拼,例: 江小白的用户名为 jiangxiaobai;初始密码为 123bsg1),登 录毕设平台。

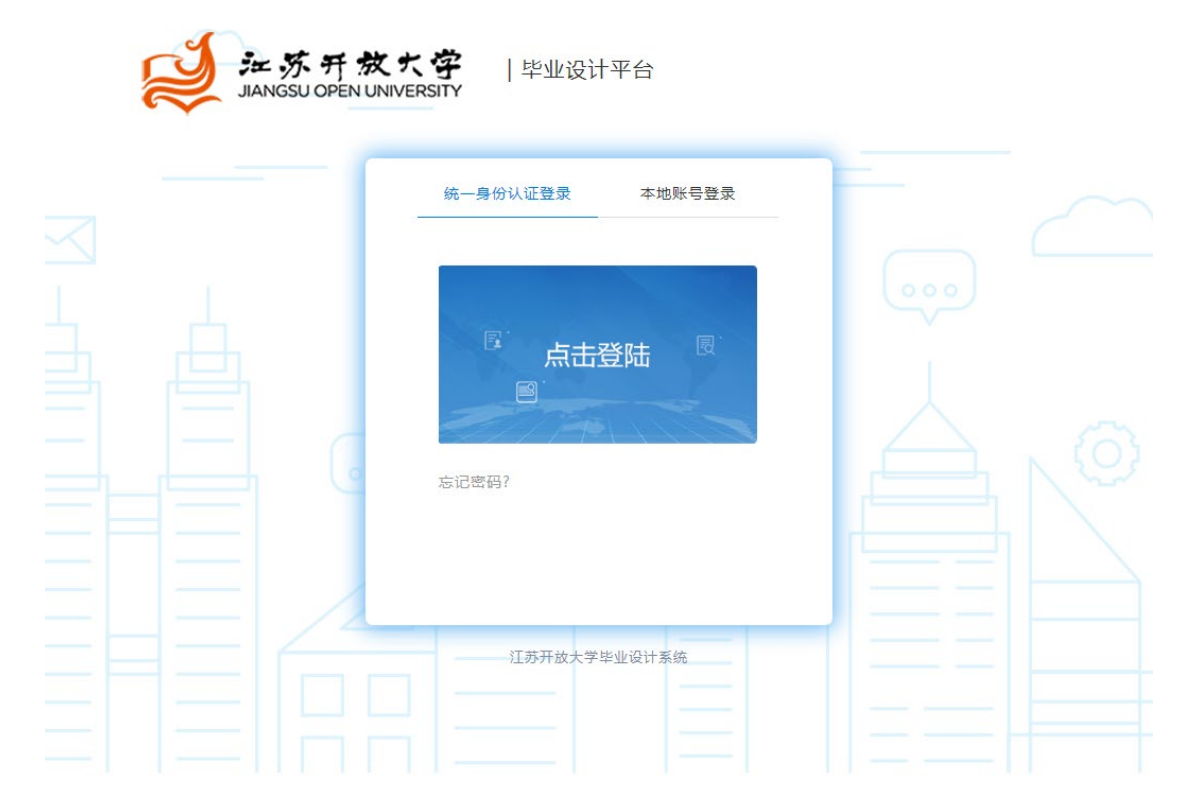

### 二、如何在毕设平台开展评阅工作?

登录毕设平台,在首页点击选择毕设批次,本学期毕 设批次为 2023 春毕业论文(设计),选择该批次下的课 程,点击"进入"按钮进入课程

| ₩ ## # # # # # # # # # # # # # # # # #                      | ¢ •€ ■~                  |
|-------------------------------------------------------------|--------------------------|
| 我的原程                                                        |                          |
| 主か7 (157Hib大学 - 送择相应学设批次<br>建設設. 2021 E15102文 (CH) =<br>調測様 |                          |
| 近东方波大学 近东方波大学 近东方波大学 2023号を年生並论文   近东方波大学 提程失真人: 赵陽頤 202203 | 2 进入该课程<br><sup>班入</sup> |
|                                                             |                          |

## 点击"去评阅",进入该课程的评阅管理界面

| 首页            |   | 首页          |                |                          |    |            |     |
|---------------|---|-------------|----------------|--------------------------|----|------------|-----|
| 论文指导          | > | 一 我的任务 ——   |                |                          |    |            |     |
| 申报毕设(论文)方向    | > | 指导学生数:      | 0              | 评阅学生数:                   | 12 | 答辨学生数: 0   |     |
| 毕设批次环节        | > | 选题待审核数:     | 0              | 选题初审驳回数:                 | 0  | 选题终审驳回数: 0 |     |
| 选题管理          | > | 开题待批阅数:     | 0              | 初稿侍批闻数:                  | 0  | 终稿待批阅数: 0  |     |
| 批闹初评稿件        | > | 当前阶段:毕设评阅 评 | 平闽成绩录入时间查看答辩安排 | ≥2023-05-22 ~ 2023-05-31 |    |            | 去评例 |
| 100 X00 🖛 T00 |   |             |                |                          |    |            |     |

在评阅管理界面下,点击"查看",进入"查看各阶段稿件 和成绩"界面,可查看并下载该生整个初评阶段的稿件和 批阅记录。

| 単业论文/设计<br>主わ方 【J苏开 | PEN UNIVERS<br>(环境工程2<br>做大学 | aTY<br>本)<br>~ | 毕设批次     | 2022#x     | 举业       | <b>*</b> |             |        |          |         |          |  |
|---------------------|------------------------------|----------------|----------|------------|----------|----------|-------------|--------|----------|---------|----------|--|
| 首页                  |                              | 评阅管            | 现        |            |          |          |             |        |          |         |          |  |
| 初审毕设(论文)题目          | >                            |                | 数学点      | 全部         | -        | 学习批次;    | 全部          | -      | 层次:      | 全部      | *        |  |
| 申报毕设(论文)题目          | >                            |                | 专业:      | 全部         | +        | 评阅状态:    | 225         | -      | 评阅数师     | 胡文娜     | =        |  |
| 岸设批次环节              | >                            |                | 学生:      |            | _        |          | L           |        | Qm       | a = === |          |  |
| 分配选题和教师             | >                            | 评阅成            | 表录入时间:   | 2022-09-03 | ~ 2022-0 | 9-04, 本阶 | 没有1人待批阅,1人  | 已批阅。   |          |         | <u> </u> |  |
| 自拟选题管理              | >                            | 序号             | 学号       |            | 姓名       |          | 手机号         | 学习批次   | 层次       | 操作      |          |  |
| 批闻初评稿件              | >                            | 1              | 18321202 | 20101250   | 金城       |          | 13812600652 | 2018年段 | 专升本      | 进入 重調   | £        |  |
| 评闹管理                | 2                            |                |          |            | 1        | 下一页 別師   | 1页确定        | 共1条    | 10 祭/页 ¥ |         |          |  |
| 影安納菩薩查              | >                            |                |          |            |          |          |             |        |          |         |          |  |
| 查看毕设成绩              | >                            |                |          |            |          |          |             |        |          |         |          |  |
|                     |                              |                |          |            |          |          |             |        |          |         |          |  |

| ~ 1 ~ 100 | . 576 |           |    |      |                                                                                                    |
|-----------|-------|-----------|----|------|----------------------------------------------------------------------------------------------------|
| 环节        | 比例    | 细则        | 稿件 | 分项成绩 | 评语                                                                                                    |
|           |       | 开题报告阶段 0% | 下载 | 通过   | 描导教师: 批阅时间:2023-04-26 09:20:09 下载批阅文件<br>评语:通过 学专<br>业如识的延续, 1919<br>一个;<br>时间内3元muse gs FF。 同意该课题开题。在规定                                                                                 |
| 初评        | 50%   | 初稿阶段 0%   | 下载 | 通过   | 指导教师: 批阅时间: 2023-05-09 10:16:54 下载批阅文件<br>评语: 未通1 '络图框架设计得不错1 部級以/ (日己的事種用口書) ' +                                                                                                    |
|           |       | 緩痛阶段:100% | 下载 | 65   | 指导教师: 成绩: ? 批阅时间: 2023-05-19 00:03:44 下载批阅文件<br>评语:<br>合理, 作如:<br>计的要求。 , xx2mu_1v=0m)F.<br>指导教师: 成绩: 0分 批阅时间: 2023-05-18 09:28:44 下载批阅交 <sup>2</sup><br>评语: 终稿未上传, 评审表群文件里有样例, 请参照样例修改。 |
| 评阅        | 20%   | 无         |    |      |                                                                                                    |

# 点击"进入",开始评阅论文,按要求完成评阅工作,点击保存,即完成评阅工作。

| 我的     | 的课程 > 毕业论文(设计            | ) (幼儿         | 发展与健康管理 | 里专)          |               |                |           |          |     |     |            |     |      |      | 毕设批 | 次: 202 | 3春毕) | 业论文 ( | 设计) |
|--------|--------------------------|---------------|---------|--------------|---------------|----------------|-----------|----------|-----|-----|------------|-----|------|------|-----|--------|------|-------|-----|
|        | 首页                       |               | 评阅管     | 理            |               |                |           |          |     |     |            |     |      |      |     |        |      |       |     |
|        | 论文指导                     | >             |         | 教学点          | 全部            |                | -         | 学习批次:    | 全部  |     |            | ~   | 层次:  | 全部   |     |        |      | Ŧ     |     |
|        | 申报毕设(论文)方向               | >             |         | 专业:          | 全部            |                | -         | 评阅状态:    | 全部  |     |            | Ŧ   | 评阅数师 |      |     |        |      |       | ]   |
|        | 岸设批次环节                   | >             |         | 学生:          |               |                |           |          |     |     |            |     |      |      | ٩   | 查询     |      | 导出    | ]   |
|        | 选题管理                     | $\rightarrow$ | 评阅      | 成绩录入时        | 司: 2023-05-22 | ~2023-05-31, 4 | \$阶段有11人待 | 批阅,1人已批阅 | ย.  |     |            |     |      |      |     |        |      |       |     |
|        | 批阅初评稿件                   | >             | 序号      | 5 <b>7</b> 5 |               | 姓名             | 手机号       | #≥       | ]批次 | 层次  | 奉业         | QQ  |      | mail |     | 教学机    | 操作   |       |     |
|        |                          |               | 1       | 215          |               | 惠希雅            | 173       | 202      | 1年秋 | 高起专 | 幼儿发展与健康    | 21  |      | 21   | @   | 邳州开    | 进入   | 查看    |     |
|        | 评调管理                     | >             | 2       | 21           |               | 刘梦晶            | 181       | 202      | 1年秋 | 高起专 | 幼儿发展与健康    | 5   |      | 5    | p€  | 邳州开    | 进入   | 查看    |     |
|        | 音奏等始杂堆                   |               |         | 2132         |               | 申品             | 181       | 202      | 1年春 | 高起专 | 幼儿发展与健康. 🗸 | 2   |      | 2    | æ   | 邳州开    | 进入   | 查看    |     |
| 血管首带女师 |                          |               | 4       | 21320        |               | 徐郃             | 17551     | 202      | 1年秋 | 高起专 | 幼儿发展与健康    | 205 |      | 2    | @   | 邳州开    | 进入   | 查看    |     |
|        | 200 300 14 × 2/1 +++ 2/0 |               |         |              |               |                |           |          |     |     |            |     |      |      |     |        |      |       |     |

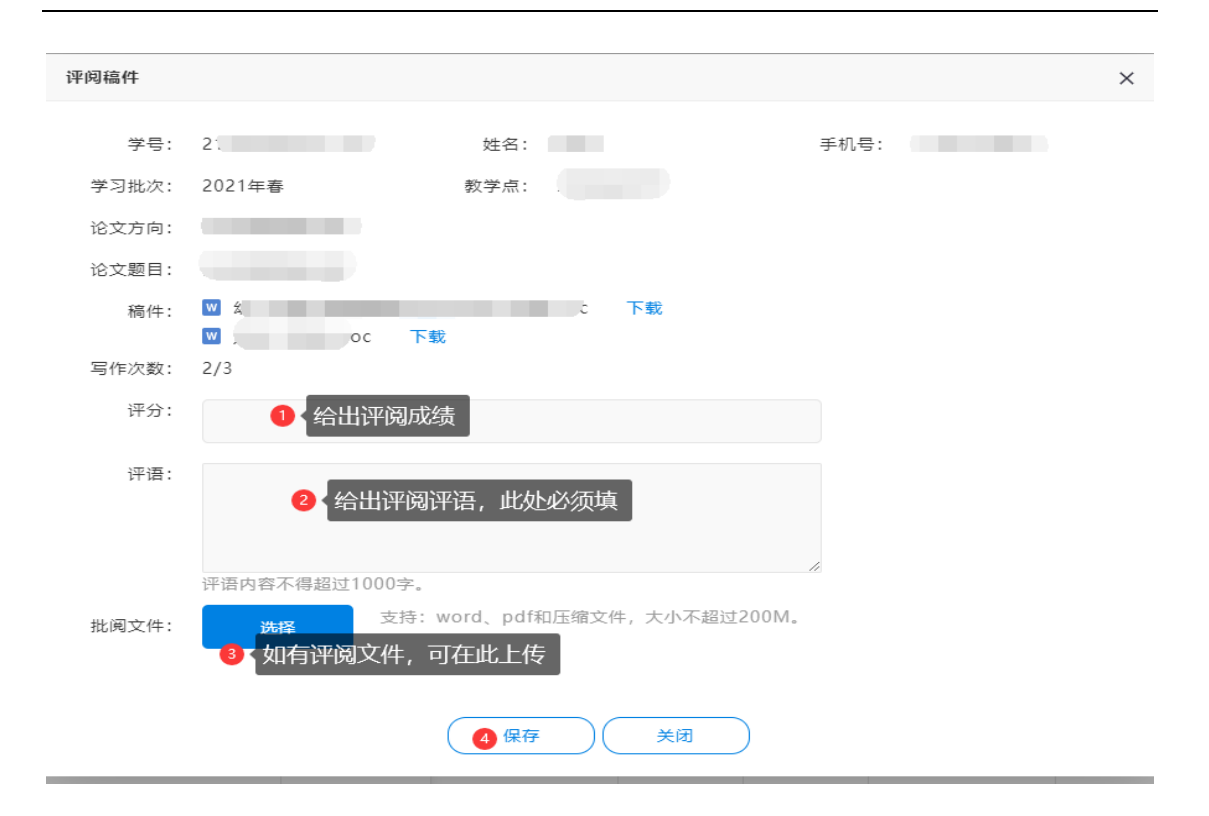